## Summary

This articles provides information about how to update your MachPanel v.4.0.31 to MachPanel v.4.0.34.

## **Applies To**

MachPanel all versions

## Solution

To update MachPanel v.4.0.31 to MachPanel v.4.0.34, please follow the steps mentioned below:

- Open MachPanel Configuration Studio.
- Then go to the following navigation path in MachPanel Configuration Studio: **Configure** >> **Software Updates.**
- Click **Check Available Updates** button under **Update Software** tab on right pane of configuration studio.
- Then click on **Download** button.
- In Configuration Studio Navigate to: Configure >> Services and press button Stop All Services.
- At the end click **Install** button.

MachPanel Knowledgebase https://kb.machsol.com/Knowledgebase/50172/How-To-Update-MachPanel-v.4.0.31...